# Oi, Eu sou uma transferência térmica

Impressora de código de barras

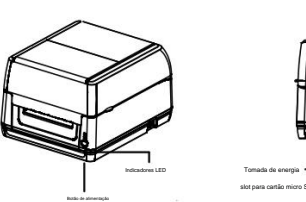

vista lateral

Atenção: A

· Entrada externa de pape orta paralela (opcional Porta LISB Tomorio de enernio orta serial (opcional slot para cartão micro SD • Porta LAN (opcional)

retrovisor

Visualização do produto

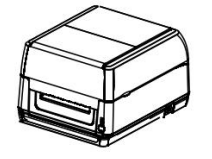

Manual do usuário

Transferência Térmica Série

# está desligado. e ao computador host, respectivamente.

extremidade na tomada CA.

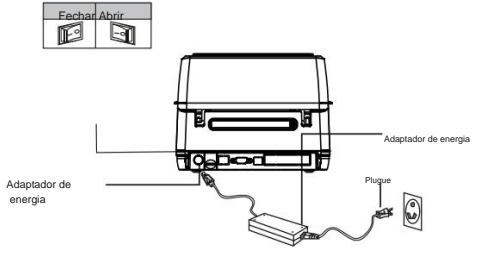

Número de série nome Quantidade 1 1 Impressora 1 2 Adaptador de energia 3 1 Cabo de alimentação 4 1 Rolo de papel 5 Placa de ajuste do rolo de papel 2 6 Rolo de fita 2 7 Fita 1 8 papel 1 1 Rolo de fita vazio 10 1 Manual do usuário Cabo USB 4.4 4

Lista de embalagem

#### Configuração da máquina

(1) Coloque a impressora em uma superfície estável e confirme se a energia

(2) Conecte os conectores em ambas as extremidades do cabo de dados USB à impressora

(3)Conecte o cabo de alimentação na tomada na parte traseira da impressora e conecte a outra

(2) Carregue o rolo no fornecedor de etiquetas e coloque-o no centro do fornecedor usando a placa de ajuste do rolo. (3)Coloque o rolo no rolo (se estiver usando um papel de 4 polegadas de largura, remova a placa usando apenas um rolo de papel).

(4) Pressione o botão de abertura da tampa para ligar a cabeça de impressão.

para abrir a tampa da impressora.

(1) Pressione o interruptor nos lados esquerdo e direito da tampa com ambas as mãos

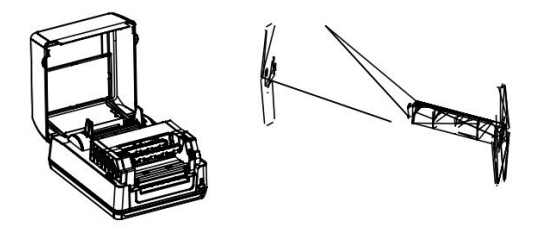

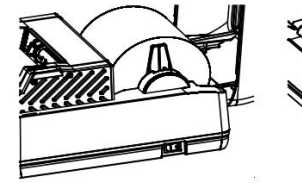

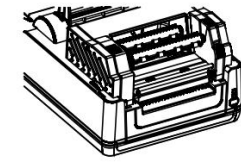

interface e a aparência da impressora podem depender do tipo de modelo que você adquiriu.

Rojo de Sta

vista interna

Consulte a interface e aparência reais ou entre em contato com o fornecedor.

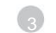

# Papel de montagem

(5) Puxe a frente do papel para fora (lado de impressão acima), através da guia de papel e do sensor de papel e, em seguida, puxe o papel sobre o rolo de borracha e ajuste a guia de papel para a mesma largura do papel e ligeiramente em contato.

(6) Pressione a seta abaixo com ambas as mãos para fechar a cabeça de impressão. Certifiquese de que a cabeça de impressão esteja completamente fechada para garantir a qualidade de impressão.

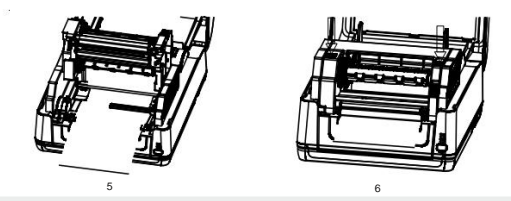

Instalação da fita (1) Pressione o

interruptor nos lados esquerdo e direito da tampa com ambas as mãos para abrir a tampa da impressora.

(2) Insira o núcleo vazio de 4 polegadas no rolo de fita.

(3)Pressione o lado esquerdo do rolo no rebobinador de fita e, em seguida, carregue o lado direito.

(4) Pressione o interruptor da cabeça de impressão para ligá-la.

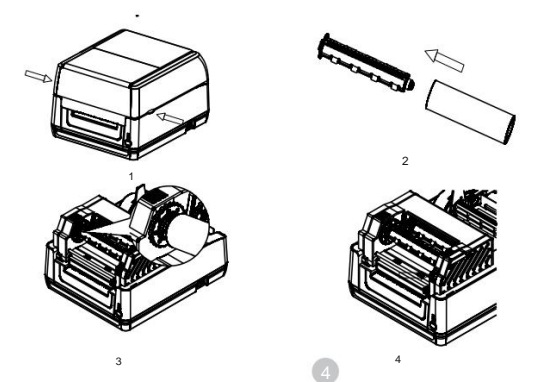

## Função geral da tecla

#### (5) Insira a fita no rolo de fita.

(6) Pressione o lado esquerdo do rolo de fita no fornecedor de fita

e depois carregue o lado direito.

(7) Contorne a cabeça de impressão com a fita e cole-a suavemente no rebobinador de fita (rolo de papel vazio).

(8) Gire a roda rebobinadora da fita na direção da seta abaixo até que a área preta da fita cubra o cabeçote de impressão e enrole a fita firmemente para que não haja rugas na fita.

#### (9) Pressione para baixo com ambas as mãos e a seta abaixo para fechar a cabeca de impressão: Certifique-se de que a cabeça de impressão esteja totalmente fechada para garantir a qualidade de impressão.

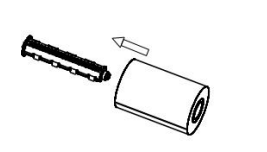

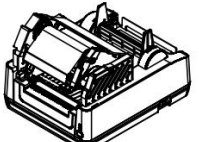

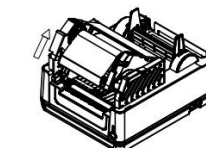

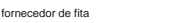

1 , Função da chave (1) Feed de formulário

> Quando a impressora estiver em espera, pressione o botão FEED uma vez para alimentar automaticamente uma etiqueta.

#### (2) Pausa

Quando a impressora estiver imprimindo, pressione o botão FEED para pausar a operação de impressão. Neste momento, o indicador de energia está piscando em azul. Pressione o botão FEED novamente e a operação de impressão continuará.

#### (3) Autoteste

Pressione e segure o botão FEED e ligue o botão liga / desliga até que o A luz POWER e a luz READY piscam 3 vezes e depois soltam.

#### (4) Papel de correção

Pressione e segure o botão FEED e, em seguida, ligue o botão liga / desliga até que a luz READY pisque em vermelho 3 vezes e, em seguida, solte.

#### (5) Inicialize a impressora

Pressione e segure o botão FEED e, em seguida, ligue o botão liga / desliga até que a luz POWER pisque 3 vezes e, em seguida, solte.

## Descrição do indicador LED

| Status do indicador LED                           | Descrição                                      |
|---------------------------------------------------|------------------------------------------------|
| Luz vermelha piscando                             | Impressora sem papel                           |
| As luzes vermelha e<br>azul piscam alternadamente | Superaquecimento da impressora                 |
| Flash de luz azul                                 | A impressora pausa                             |
| Luz azul acesa                                    | A impressora está ligada e em<br>estado normal |
| A luz vermelha está acesa                         | Tampa da impressora aberta                     |

A tabela a seguir apresenta uma lista de problemas comuns, a operação média e como resolvê-los. Se você seguiu nossas sugestões para solucionar a situação e a impressora ainda não funciona corretamente, entre em contato com o departamento de atendimento ao cliente da empresa onde você

comprou para obter mais assistência.

| Pergunta                           | Possibilidade                                                                                                    | Solução                                                                                                    |
|------------------------------------|----------------------------------------------------------------------------------------------------|----------------------------------------------------------------------------------------------------|
| Indicador de energia<br>inalterado | <ul> <li>O plugue da tomada CA é o<br/>co plugue da torta de almontação não estão<br/>devidamenta conocidad ao<br/>tomada de impressora</li> </ul>                                             | <ul> <li>Verifique o conector de alimentação e<br/>verifique se a tomada CA e a<br/>fonte de alimentação<br/>plugue está conectado<br/>corretamente à impressoria</li> </ul>      |
|                                    | <ul> <li>O botão liga/desliga da impressora está<br/>não ligado</li> </ul>                                                                                                    | • Ligue o interruptor de alimentação                                                                                                    |
|                                    | O assento da cabeça de impressão não está fechado                                                                                                    | <ul> <li>Feche o suporte da cabeça de impressão</li> </ul>                                                                                                    |
| O indicador da impressora está     | A etiqueta acabou     O caminho de instalação da etiqueta     está incorreto     O sensor de folga não é detectado     corretamente                                                            | <ul> <li>Instale novas etiquetas. Para obter detalhes,<br/>consulte as etapas para instalação de etiquetas</li> </ul>                                                             |
| piscando em vermelho               |                                                                                                    | Reajuste as especificações e imprima                                                                                                    |
|                                    | Pode haver papel de etiqueta preso dentro da impressora                                                                                                    | • Limpe o interior da impressora                                                                                                    |
| Problema de dobramento             | Pressão imspútar de cabeça de impressão     Os ciulans estão incorretos     instalado     A concentrativa de impressão é     incorreto     O pagel de elegadas não é     insardos corretamente | <ul> <li>Por favor, defina o apropriado<br/>etiqueta para concentração de impressão</li> <li>Ajuste a larguna da etiqueta<br/>o ajustador ajusta a larguna da etiqueta</li> </ul> |

| A qualidade de impressão é una                                           | As eliquets estão instaladas<br>inconstramente<br>Parate ou adestor no<br>acimulo de catego as imprestão<br>A concerniça de imprestão<br>A concerniça de impressão<br>Adestãomente<br>Dures na catego de impressão | Pendana da concurrivas     Urapa sacios da mensión     Urapa sacios da mensión     Urapa sacios da tentrata     Urapa sacios da tentrata     Inspirata e valor da autoresa, ventingue o     jupiamento sun sa olo,     a catogo da inspiratos     A catogo asis denticada, mensión     A catogo asis denticada, mensión     A catogo asis denticada, mensión     A catogo asis denticada, mensión     So a engessun da elegante encoder     Oz 22 mm, a qualadad de ingressalo     podela denticara. Centingues ao de     que o suporto da catogo de mension     pada denticara. Centingues ao de     que o suporto da catogo de mension     pada denticara. Centingues ao de     que o suporto da catogo de mension     pada denticara. Centingues ao de     que o suporto da catogo de mension     pada denticara. Centingues ao de     que o suporto da catogo de mension     pada denticara. |
|--------------------------------------------------------------------------|----------------------------------------------------------------------------------------------------|----------------------------------------------------------------------------------------------------|
| Falta rólulo quando<br>impressão                                         | <ul> <li>A configuração do tenserito de séquete está incorreta ou<br/>incompleto.</li> <li>O sensor de estiquetas está cobento por um corpo<br/>estannito, causando emos<br/>detecição.</li> </ul>                 | Reajuste as especificações e imprima<br>ReaJust moderadamente a la locuna<br>valtor e impresado<br>Remova dejacos estranhos entre<br>sensores                                                                                                    |
| O conteúdo de impressão<br>esquerdo e direito está faltando              | <ul> <li>A configuração do tamanho da eliqueta está incorreta</li> <li>A largura máxima de impressão<br/>foi exceedida</li> </ul>                                                                                  | Defina o tamanho correto da etiqueta     Use um rolo dentro do máximo     largura                                                                                                    |
| A impressão da eliquita aparece com<br>uma linha cinza                   | <ul> <li>Há sujeira na cabeça de impressão</li> <li>O rolo de borracha está sujo</li> </ul>                                                                                                    | <ul> <li>Limpe a cabeça de impressio</li> <li>Limpe o roio de borracha</li> </ul>                                                                                                    |
| Não é possível imprimir o<br>conteúdo ou impressão<br>Conteúdo incorreto | <ul> <li>A impressors astá no modo Hex Dump</li> <li>A comunicação da porta señal</li> <li>(RS-232) está configurado inconstamente</li> </ul>                                                                      | Reinicia a impressora e sala do<br>modo Hex Durap     Reinicialize a impressora e o computador<br>taxa de transmissão para ser constituinte                                                                                                    |

#### Solucionar problemas

# Manutenção diária

Quando a impressora apresenta a seguinte situação, precisa

1 limpe a cabeça de impressão e os berços

- (1) A impressão não está clara
- (2) Papel de alimentação com grande ruído
- (3) Há sujeira presa na cabeça de impressão

2 A cabeça de impressão/berços devem ser limpos 3-5 minutos após a impressão está concluída. As etapas são as seguintes:

- (1) Desligue a fonte de alimentação da impressora e abra a tampa superior;
- (2) Limpe a poeira na superfície do cabeçote de impressão/camas com um bola de algodão com álcool torcido;
- (3) Após 5 a 10 minutos, comece a imprimir depois que o álcool estiver completamente volátil.

Recomendação: Limpe regularmente as cabeças de impressão, berços e sensores de acordo com as etapas acima.

Prestar atenção:

- Não toque diretamente no cabeçote de impressão com as mãos;
- Utilize álcool medicinal para limpar a cabeça de impressão. Não use Álcool industrial para evitar danos à cabeça de impressão.
- · Se a impressora receber mensagens de erro frequentes, tente limpar sensor da impressora.

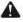